※無線で接続される場合は、ご準備いただいた機器の取扱説明書を参考にし設置・初期設定をしてご利用下さい。 ※プロバイダ情報などの設定は必要ございません。 ※バージョンやカスタマイズにより表示方法は異なります。

①スタート画面から「コントロールパネル」をクリックします。

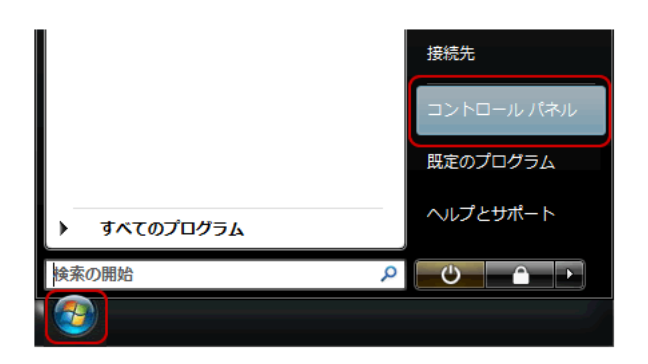

②[ネットワークの状態とタスクの表示]をクリックします。 ※表示方法はカテゴリ表示になります。

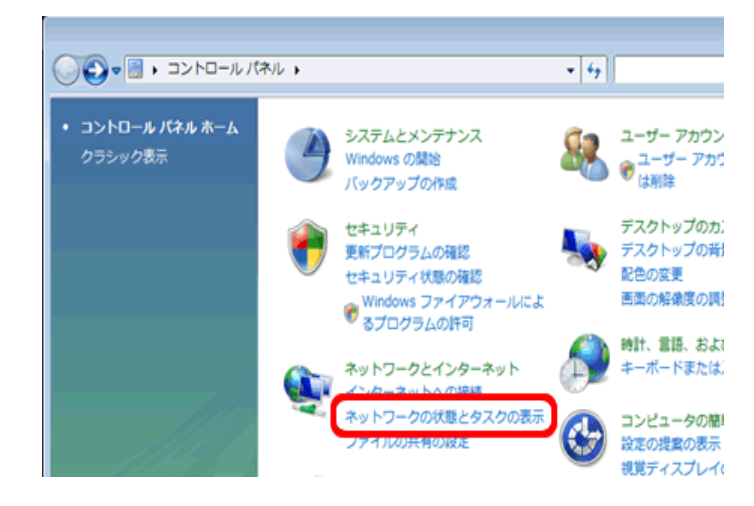

③「ネットワーク接続の管理」をクリックします。

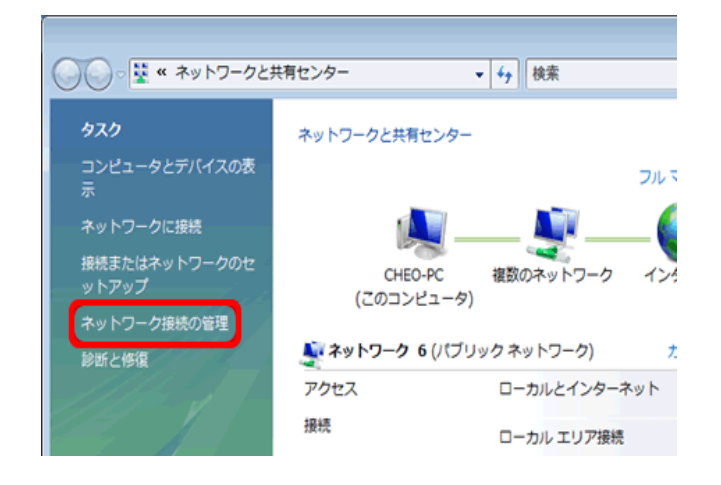

④ローカルエリア接続を選択して右クリックし、
「プロパティ」をクリックします。
※ユーザーアカウント制御画面が表示されましたら
「続行」をクリックします。

| 00-     | 👰 « ネットワ                                               | •                                                     | 67 検索                   |           |   |
|---------|--------------------------------------------------------|-------------------------------------------------------|-------------------------|-----------|---|
| - 22理 - | ■ 表示 ▼                                                 | 🗙 このネットワー                                             | - ク デバイス                | を無効にする »  | ( |
| 名前      | 状態                                                     | デバイス名                                                 | 接続                      | ネットワークのカテ |   |
| LAN また  | は高速インターネ                                               | ש ל- (1)                                              |                         |           |   |
|         | コーカル エリア接<br><sup>ネ</sup> ットワーク 6、3<br>ntel(R) PRO/100 | 続<br>ネットワー<br>無効にする<br><b>状態(U)</b><br>診断(A)<br>ブリッジ掛 | 5(B)<br>發続(G)           |           |   |
|         |                                                        | ショートカ<br>削除(D)<br>名前の変更<br>プロパティ                      | ットの作成(<br>E(M)<br>r (R) | 5)        |   |

⑤「インターネットプロトコルバージョン 4(TCP/IPv4)」 を選択し、[プロパティ]をクリックします。

| けんの酒日を(声田                           | 1 = = = = = = = = = = = = = = = = = = =                                                            | 構成                                                                                                    | λ(C)                                                                                                    |
|-------------------------------------|----------------------------------------------------------------------------------------------------|----------------------------------------------------------------------------------------------------|----------------------------------------------------------------------------------------------------|
|                                     | 04.9(0)                                                                                            |                                                                                                    |                                                                                                    |
| Trend Micro Com<br>へらいたちょしつ トン      | mon ⊦irewall Driver<br>1                                                                           |                                                                                                    | *                                                                                                    |
| QOS / \/)ット スリン<br>Missana 4 ⇒ ⇒ L□ | /ユーフ<br>…ち田つ=/ルト→いいた                                                                               | ***                                                                                                    |                                                                                                    |
| Microsoft ネッドフ<br>インカーラット プロト       |                                                                                                    | ·77/H                                                                                                    | E                                                                                                    |
| インターネット プロト                         | รามปรีพีลว 4 (TC                                                                                   | P/IPv4)                                                                                                    |                                                                                                    |
| Link Laver Tagel                    | Diana Mag                                                                                          | . LO Driver                                                                                                    |                                                                                                    |
| <u></u> +                           | <u> </u>                                                                                           |                                                                                                    |                                                                                                    |
|                                     |                                                                                                    |                                                                                                    |                                                                                                    |
| 、トール(N)                             | 肖川涂(U)                                                                                             | วือ/กร                                                                                                    | 7√(R)                                                                                                    |
|                                     |                                                                                                    |                                                                                                    |                                                                                                    |
| 目的 ピロトコル ノイト・                       | カーネット プロトコル・3                                                                                      | 相互接続されたな                                                                                                    | キズキナン                                                                                                    |
| 、トール(N)                             | 1余(U)                                                                                              |                                                                                                    | ř₁(R)<br>≠**≠+>                                                                                                    |
|                                     | は次の項目を使用<br>Trend Micro Com<br>QOS / Kysト スケジ<br>Microsoft ネットワ<br>インターネット フロ<br>Unite Layor Topal | は次の項目を使用します(O):<br>Trend Micro Common Firewall Driver<br>QGS パケット スケジューラ<br>Microsoft ネットワーク用ファイルとプリンタ<br>インターネット プロトコル パージョン 4 (TO<br>Toyle Lever Toyley Discovery Magnetic<br>Link Lever Toyley Discovery Magnetic<br>Link Lever Toyley | 構成<br>は次の項目を使用します(O):<br>Trend Micro Common Firewall Driver<br>QGS パクット スグジューラ<br>Microsoft ネットワーク用ファイルとプリンタ共有<br>インターネット プロトコル パージョン 4 (TCP/IPv4)<br>Univ Leven Tapeleon Discovery Mapper 1/O Driver<br>・・・・・・・・・・・・・・・・・・・・・・・・・・・・・・・・・・・・ |

⑥「IPアドレスを自動的に取得する」と「DNSサーバーのアドレスを自動的に取得する」が選択されていることを確認し、[OK]をクリックします。以上で設定は完了です。

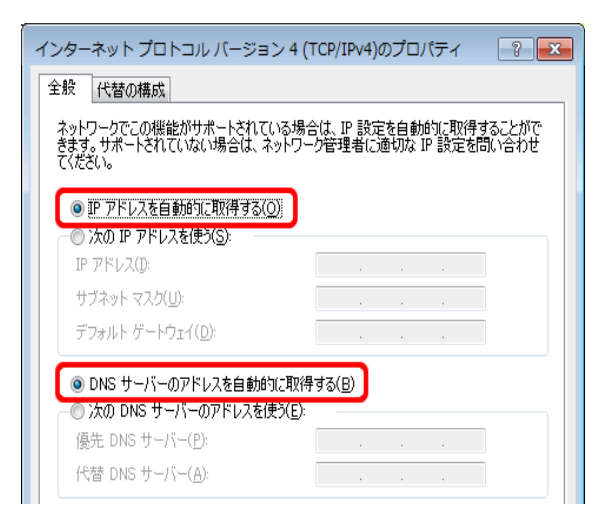